# MYCOW

### **TYPE DE RESSOURCE**

Plateforme d'apprentissage de l'anglais

### ACCÈS

- 5 accès simultanés
- sur place et à distance avec authentification

### CONTENUS

- actualités en anglais
- exercices et entraînements aux tests de certification
- outils divers : lexiques professionnels, aide à la prononciation, ...

# - POUR DÉMARRER -

Regardez la vidéo de présentation (durée : 7 min), disponible dans le menu en haut à droite, elle vous permettra de découvrir les différents modes d'apprentissage proposés par la plateforme.

; •

Cette icône présente sur de nombreuses pages, vous permet d'accéder à une aide contextuelle.

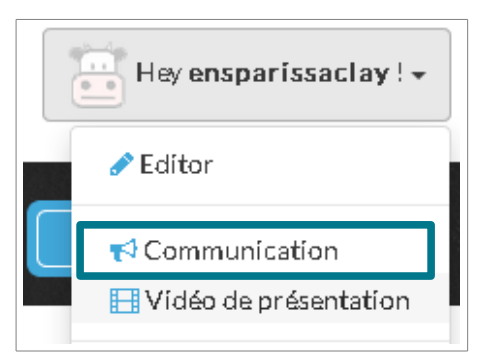

école-

normale — supérieure — paris — saclay

Fiche réalisée par la

bibliothèque centrale

dernière màj : février 2019

*Retrouvez toutes les actualités concernant les ressources en* 

ligne sur Facebook

**BibENSParisSaclay** 

A noter : la plateforme propose une fonctionnalité " Ajouter à mes favoris " mais cette dernière n'est pas liée à un compte utilisateur, par conséquent tous les éléments mis en favoris sont visibles par tous.

### LES NIVEAUX DE DIFFICULTÉ

Le niveau de chaque article, vidéo, exercice, ... est indiqué à l'aide de ce pictogramme

| Niveau Mycow | <b>Correspondances TOEIC / TOEFL :</b> |                                                         |
|--------------|----------------------------------------|---------------------------------------------------------|
|              | A1                                     | A1 : niveau " Débutant – faux                           |
|              | A2 - B1                                | débutant "<br>A2 : niveau " Élémentaire "               |
|              | B1 - B2                                | B1 : niveau " Intermédiaire "<br>B2 : niveau " Avancé " |
|              | B2 – C1                                | C1 : niveau " Expérimenté "                             |

Les niveaux A1, A2, B1, B2, C1 correspondent à une échelle de compétences linguistiques européenne (élaborée par le CECRL - Cadre Européen Commun de Référence pour les Langues).

# - LIRE OU ÉCOUTER DE L'ACTUALITÉ EN ANGLAIS -

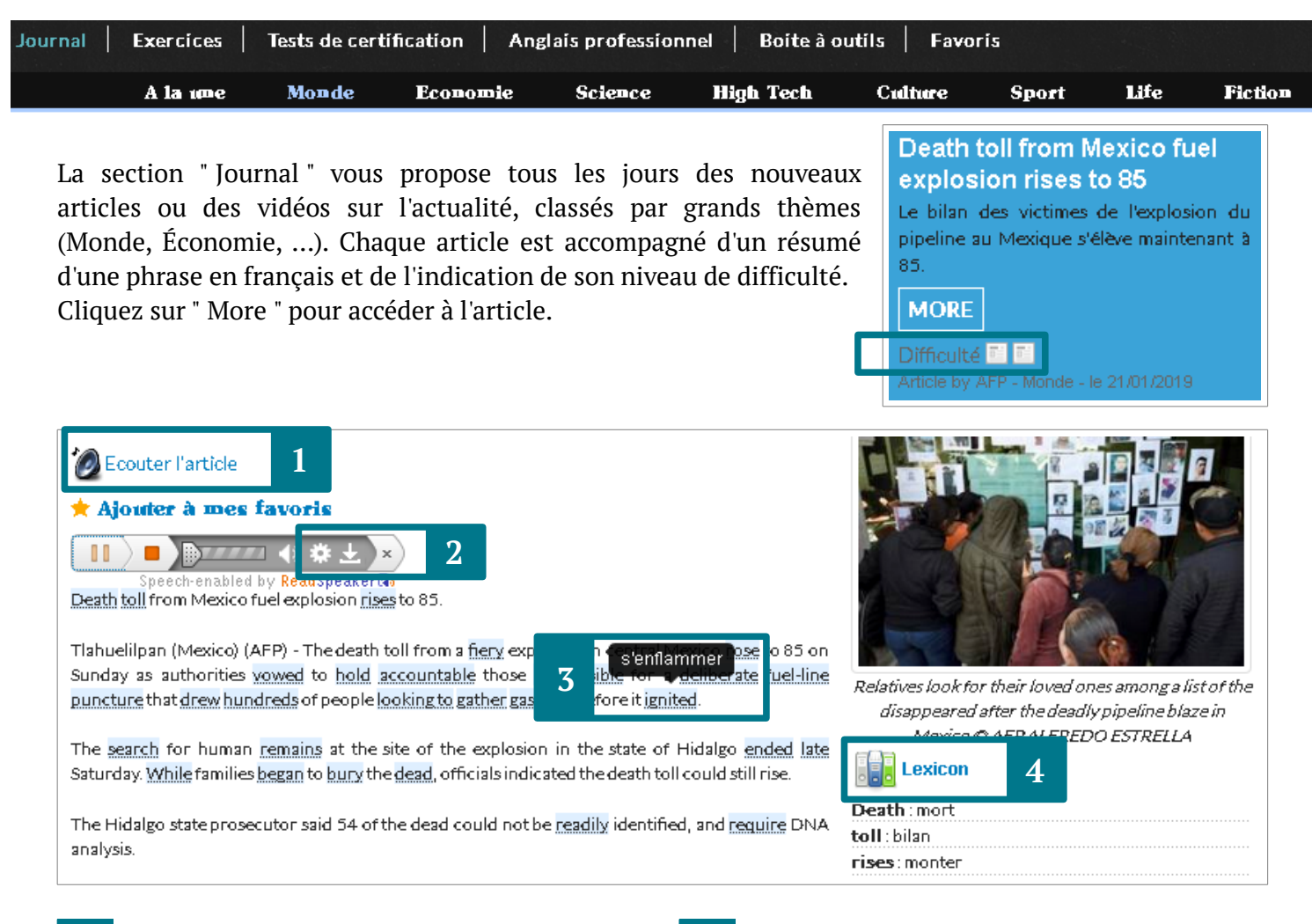

**1** | Cliquez sur " Ecouter l'article " pour faire apparaître le lecteur audio.

2 | Accès aux paramètres du lecteur (couleur des mots surlignés pendant la lecture, vitesse de lecture, type d'accent, ...) et téléchargement du son au format mp3

3 | Placez le curseur de la souris sur les mots surlignés pour connaître la définition.

4 | Les définitions des mots les plus compliqués du texte sont listés dans le lexique.

#### L'actualité en vidéos

Toujours sur la page d'accueil de la section " Journal ", vous pouvez trouver de nombreuses vidéos sur un sujet d'actualité.

Elles sont accompagnées du texte de la transcription (que vous pouvez choisir de cacher) et d'un exercice de type *texte à trous*.

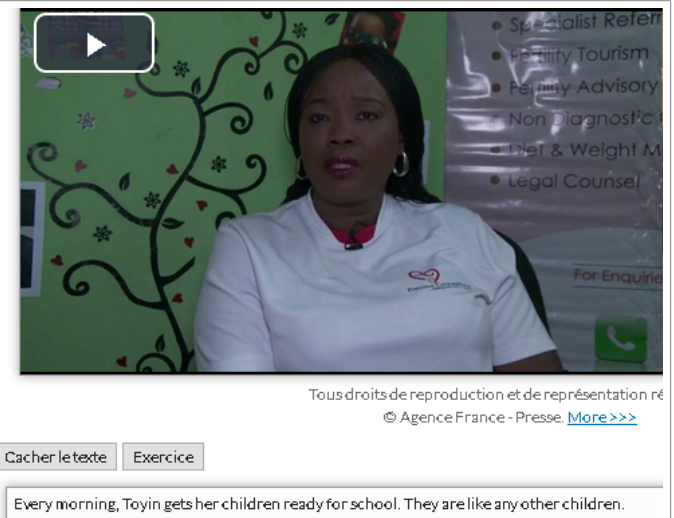

Except, they were born with the help of a <u>surrogate mother</u> in India.

Dans la section " Journal ", vous trouverez également une variété de rubriques permettant d'exercer votre anglais, toujours sur des sujets d'actualité ou de culture générale.

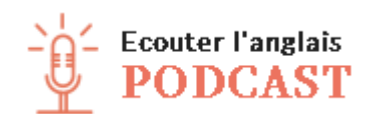

VIDÉO NEWS

Environ 3000 podcasts sont disponibles.

Pour chaque podcast, vous pouvez choisir d'afficher le texte et télécharger le son (format mp3).

Cliquez sur le  $\oplus$  pour sélectionner une zone géographique et accéder aux vidéos correspondantes.

Vous pouvez choisir d'afficher ou de cacher le texte de la transcription.

| VOCABULAIRE                                  | COMPREHENSION                                          |
|----------------------------------------------|--------------------------------------------------------|
| Select the correct answer:                   | 1. Which of the following statements are false?        |
| 1. What is the meaning of "to sneak a peek"? | Most tourists that come to Amsterdam are<br>Europeans. |
| 🔿 To look surreptitiously                    |                                                        |

Chaque vidéo est accompagnée d'une série de questions pour tester la compréhension, la grammaire et l'orthographe.

L'accès à la correction est disponible à tout moment.

|                              | La rubrique "Point culture " permet de travailler le vocabulaire, la grammaire et la compréhension autour d'un texte de culture générale.<br>Les textes peuvent être lus ou écoutés. Ils sont ensuite l'occasion d'une séries d'exercices : flashcards, puzzle, mots reliés, Il est possible de se chronométrer. |
|------------------------------|----------------------------------------------------------------------------------------------------|
| <b>NEWS AND</b><br>QUESTIONS | Cette rubrique donne accès à des questions de compréhension et de vocabulaire sur un court texte écrit.                                                                                                    |
| MOTS CROISÉS                 | Les grilles sont classées par niveau et par thématique. Vous pouvez choisir<br>d'afficher les définitions en anglais ou en français.<br>Une nouvelle grille est disponible toutes les semaines.                                                                                                    |

### - S'EXERCER -

| Journal | Exercices | Tests de certification | Anglais professionnel | Boite à outils | Favoris |
|---------|-----------|------------------------|-----------------------|----------------|---------|
|         |           |                        |                       |                |         |

Dans la section " Exercices ", vous retrouvez les " Video news ", " Point culture " et " News and questions " présentés ci-dessus, ainsi que d'autres formes d'exercices :

| ₽  | THAT'S LIFE              | Cette rubrique est destinée aux débutants.<br>Les exercices permettent de travailler la compréhension, le vocabulaire et<br>la grammaire. Ils doivent être faits dans l'ordre proposé.<br>Vous pouvez aussi les filtrer par règle de grammaire et n'afficher que les<br>exercices permettant de réviser cette dernière.                                  |
|----|--------------------------|----------------------------------------------------------------------------------------------------|
| lo | LES DERNIÈRES<br>DICTÉES | <ul> <li>Cliquez sur le ⊕ pour accéder aux dictées archivées.</li> <li>Vous pouvez filtrer les dictées par niveau.</li> <li>But de l'exercice : écouter le texte et écrire ensuite les phrases entendues.</li> <li>Il est possible de télécharger le son, d'afficher le texte de la dictée et la correction peut être demandée à tout moment.</li> </ul> |

| LES CAHIERS<br>D'EXERCICES<br>Cette rubrique propose un assortiment d'exercices de compréhension<br>grammaire autour d'un texte audio et écrit. Les 30 exercices s'ench<br>et il est possible de voir sa progression avec une courbe d'éve<br>individuelle. | P | GRAMMAIRE                  | travailler. Cette dernière est accessible pendant l'exercice et la correction<br>est disponible à tout moment.                                                                                                    |
|----------------------------------------------------------------------------------------------------|---|----------------------------|----------------------------------------------------------------------------------------------------|
|                                                                                                    |   | LES CAHIERS<br>D'EXERCICES | Cette rubrique propose un assortiment d'exercices de compréhension et de grammaire autour d'un texte audio et écrit. Les 30 exercices s'enchaînent et il est possible de voir sa progression avec une courbe d'évolution individuelle. |

### - S'ÉVALUER -

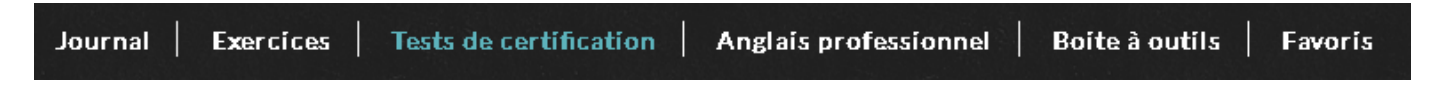

La section "Tests de certification " permet d'accéder à des exercices qui s'appuient sur ceux proposés dans les principaux tests de certification. Plusieurs programmes sont disponibles Programmer de type BULATS® ou tests

Plusieurs programmes sont disponibles (survolez avec la souris pour voir le détail)

Voue

h

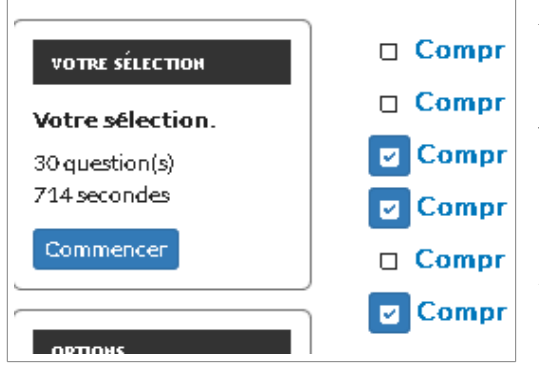

Après avoir choisi un type d'exercice :

- vous devez sélectionner les exercices qui vont s'enchaîner (à gauche, vous voyez le nombre total de questions auxquelles vous allez devoir répondre et le temps imparti pour cela).

OProgramme 1 OProgramme 2 OProgramme 3 OPremiers pas (A1-A2)

de positionnement.

par choisir la ràgia da grammaira que vous soubaitoz

- vous pouvez modifier certaines options : activation ou non du chronomètre, et le nombre d'écoute.

Si avez choisi d'activer le chronomètre et que vous dépassez le temps imparti, l'exercice s'arrête et vous ne pouvez plus répondre.

Une fois que vous validez votre réponse (en cliquant sur " Next "), vous ne pouvez plus revenir en arrière. Cliquez sur " Commencer " pour démarrer le test. Vous obtenez votre note à la fin.

# - L'ANGLAIS PROFESSIONNEL -

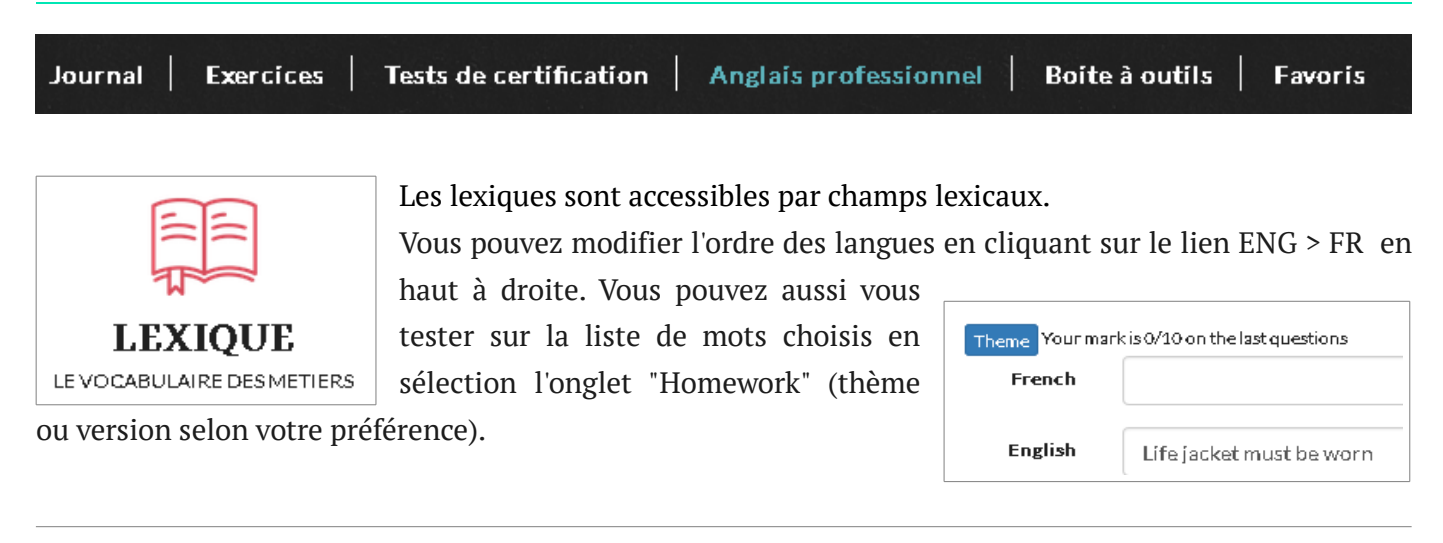

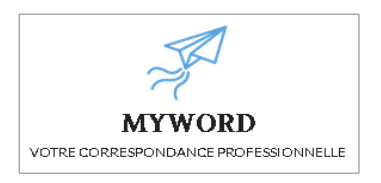

La rubrique " MyWord " vous propose une aide pour la rédaction de courrier et email type dans le domaine professionnel.

Principe :

- vous commencez par sélectionner un thème (demande de devis, recherche d'emploi, ...),

 pour chaque partie du courrier, vous choisissez parmi les formules proposées celle qui vous convient,

vous y apportez des modifications si nécessaire
vous pouvez accéder à l'aperçu

- à la fin, vous enregistrez votre courrier au formar PDF pour le conserver.

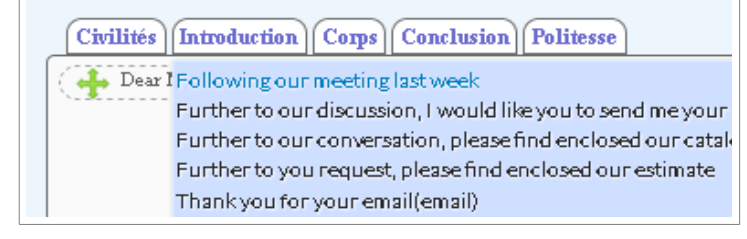

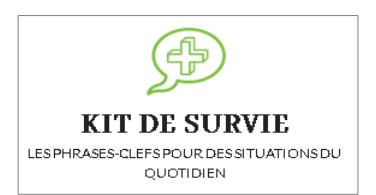

l

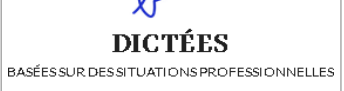

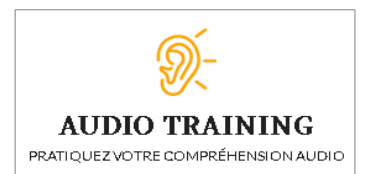

La rubrique "Kit de survie "vous propose toute une série de phrases-clés pour les situations au quotidien dans le domaine professionnel.

Vous choisissez un thème (par exemple " Meeting a visitor ") et vous accédez ensuite à toutes les phrases types pouvant être utiles dans cette situation, avec leur traduction et leur prononciation.

Retrouvez dans cette rubrique d'autres dictées mais cette fois-ci en lien avec des situations professionnelles.

Les dictées sont classées par secteur d'activités. Le niveau n'est pas indiqué.

Vous avez toujours la possibiblité de télécharger le son et d'accéder à la correction.

Les textes disponibles à l'écoute sont tirés d'une situation professionnelle. Les exercices sont basés sur la compréhension orale mais il est toujours possible d'afficher le texte. Ecoutez d'abord le texte puis cliquez sur "Suivant " pour accéder aux exercices : texte à trous et questions de compréhension. Vous obtenez votre score à la fin.

# – BOÎTE À OUTILS –

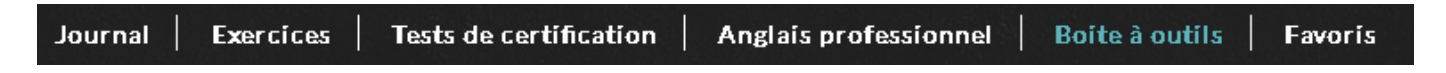

La section " Boîte à outils " propose plusieurs outils pratiques :

- Aide à la prononciation (il suffit d'écrire un mot ou une phrase et de cliquer sur " Générer la voix "),
- Dictionnaire (l'outil renvoie vers WordReference.com, dictionnaire de langue en ligne),
- Lexiques : quelques lexiques sur des sujets variés (hors domaines professionnels),
- Accès aux leçons de grammaire et à des exercices pour les appliquer.

# - POUR ALLER PLUS LOIN -

 $\square$ 

Vous avez des questions ? Contactez-nous ! biblio@ens-paris-saclay.fr